Îòlåòüòå ýòîò ôëàæîê äëÿ çàêðûòèÿ ñöåíàðèÿ ĩìñëå óêàçàííîãî êîëè÷åñòâà ñåêóíä. Èñĩĩëüçóéòå ýòîò ïàðàìåòð äëÿ îãðàíè÷åíèÿ âðåìåíè ðàáîòû ñöåíàðèÿ. Îroâaâêÿâò âoâìÿ â ñâêóraàō, ròââaârîîâ äëÿ âuîriêrârêÿ ñöâraðeÿ. Åñëè rå ròlà÷ârî Îñòàraâeèâàòü âuîriêrârêâ ñöâraðeâa îrīñëå, ýòr îriêå råäriñòórirî. Îòlåòuòà ýòîò ôëàæîê äëÿ âûâîäà âåðñèè ñåðâåðà ñöåíàðèåâ ïðè êàæäîì çàïóñêå âûáðàííîãî ñöåíàðèÿ.

ĺàæìèòå ýòó êííïêó äëÿ óñòàíîâêè ïàðàìåòðàì ñåðâåðà ñöåíàðèåâ Windows çíà÷åíèé ïì óìîë÷àíèþ.

Îòlåòüòå ýòîò ôëàæîê äëÿ çàêðûòèÿ ñöåíàðèÿ ĩìñëå óêàçàííîãî êîëè÷åñòâà ñåêóíä. Èñĩĩëüçóéòå ýòîò ïàðàìåòð äëÿ îãðàíè÷åíèÿ âðåìåíè ðàáîòû ñöåíàðèÿ. Îroâaâêÿâò âoâìÿ â ñâêóraàō, ròââaârîîâ äëÿ âuîriêrârêÿ ñöâraðeÿ. Åñëè rå ròlà÷ârî Îñòàraâeèâàòü âuîriêrârêâ ñöâraðeâa îrīñëå, ýòr îriêå råäriñòórirî. Îòlåòuòà ýòîò ôëàæîê äëÿ âûâîäà âåðñèè ñåðâåðà ñöåíàðèåâ ïðè êàæäîì çàïóñêå âûáðàííîãî ñöåíàðèÿ.

ĺàæìèòå ýòó êííïêó äëÿ óñòàíîâêè ïàðàìåòðàì ñåðâåðà ñöåíàðèåâ Windows çíà÷åíèé ïì óìîë÷àíèþ.

## Ïðîñììòð ñâåäåíèé â ýòîì ôàéëå ñïðàâêè

- 1 Äeÿ çàïóñêà ñåðâåðà ñöåíàðèåâ íàæìèòå ýòó êííĩêó  ${\bf \overline{5}}$  .
- 2 Äeÿ ileó÷åíeÿ ñaåaaíeé ia ýealaíoaõ aeeaaee íaæleoa eíileó 🛽 aaaðoó ieía aeaeiaa, a çaoal óeaæeoa ía ýolo ýëåìåíò è íàæìèòå êííïêó ìûøè.

Ñîâåò
Äëÿ çàïóñêà ñåðâåðà ñöåíàðèåâ lîæíî íàæàòü êííïêó lóñê, âûáðàòü ïóíêò Âûïîëíèòü, íàáðàòü WScript.exe, è íàæàòü êëàâèøó ENTER, lîæíî òàêæå íàæàòü ïðàâóþ éííïêó lûøè íà ÿðëûêå ñöåíàðèÿ è çàòåì âûáðàòü Ñâíéñòâà..